## Comment accéder à la téléconsultation (TLC) via MAIIA ?

Vous pouvez télécharger l'application MAIIA sur smartphone ou tablette ou utiliser le site <u>www.maiia.com</u> (via Google Chrome/Mozilla Firefox <u>mais ne pas utiliser internet Explorer</u>). Il n'est pas nécessaire de vous inscrire avant d'avoir le rendez-vous.

Suite à la prise de rendez-vous en appelant le secrétariat du Centre de Santé, un sms ainsi qu'un mail vous donne accès à la création ou l'identification de votre compte.

## Important

- Vous ne pouvez pas utiliser l'ordinateur Airbus pour des raisons de sécurité.

- Votre PC/téléphone doit pouvoir accéder à votre micro et votre caméra.

- Il faut bien renseigner la carte bleue même s'il n'y a pas de débit (prise en charge en tierspayant à 100% par la sécurité sociale dans le contexte actuel).

Une fois votre compte crée, merci de bien vouloir prendre connaissance du tuto ci-après :

Démarrer l'application sur son smartphone ou sur son ordinateur Entrez identifiants et mots de passe comme ci-dessous :

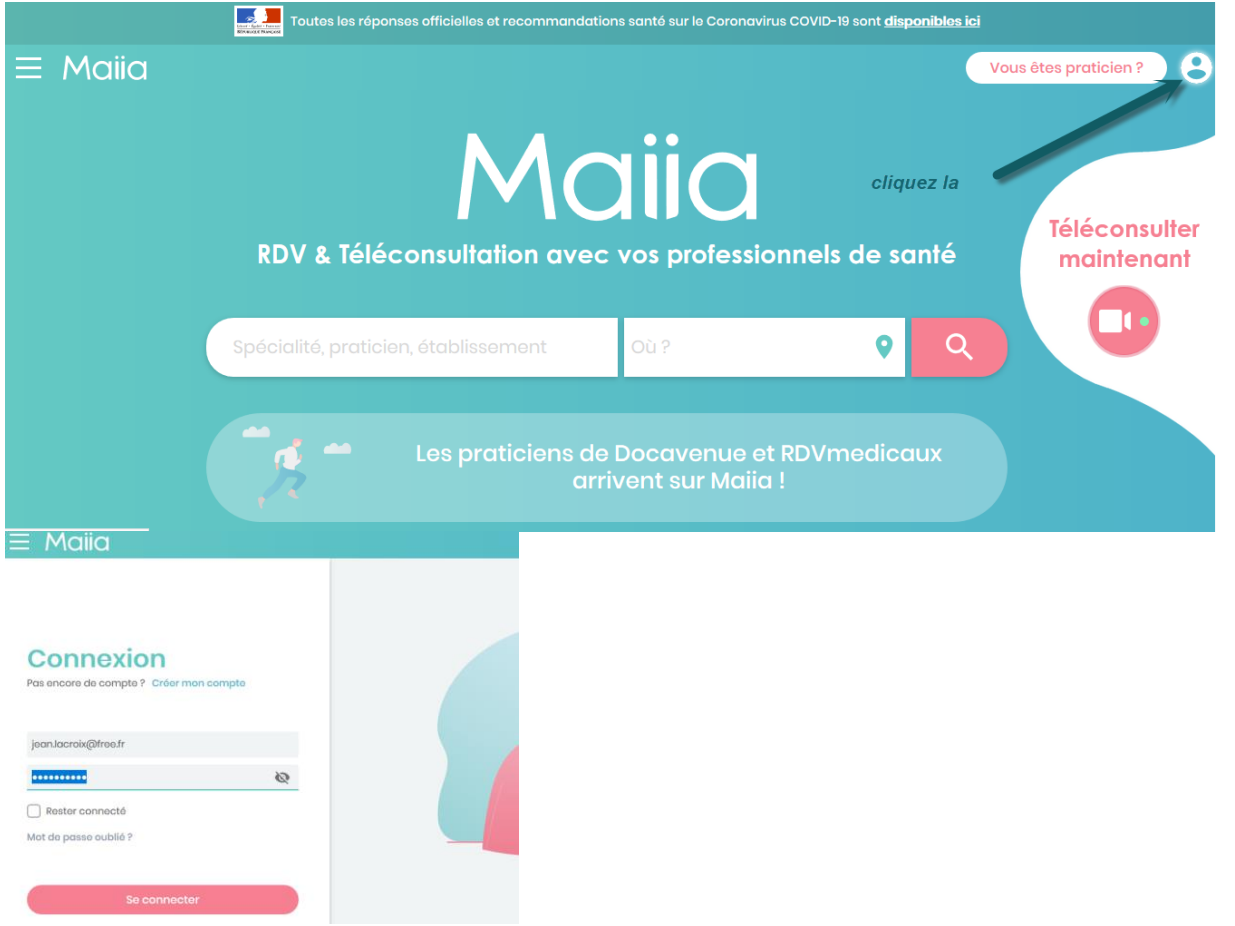

## Cliquez sur Se connecter Ensuite cliquez à gauche sur le menu à 3 bandes comme ci-dessous :

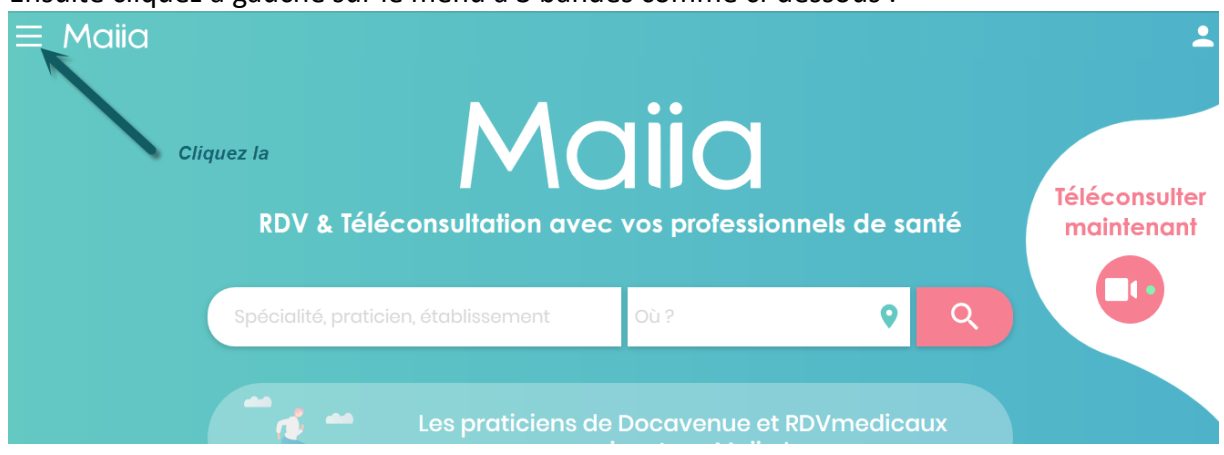

Sélectionnez Rendez-vous comme ci-dessous :

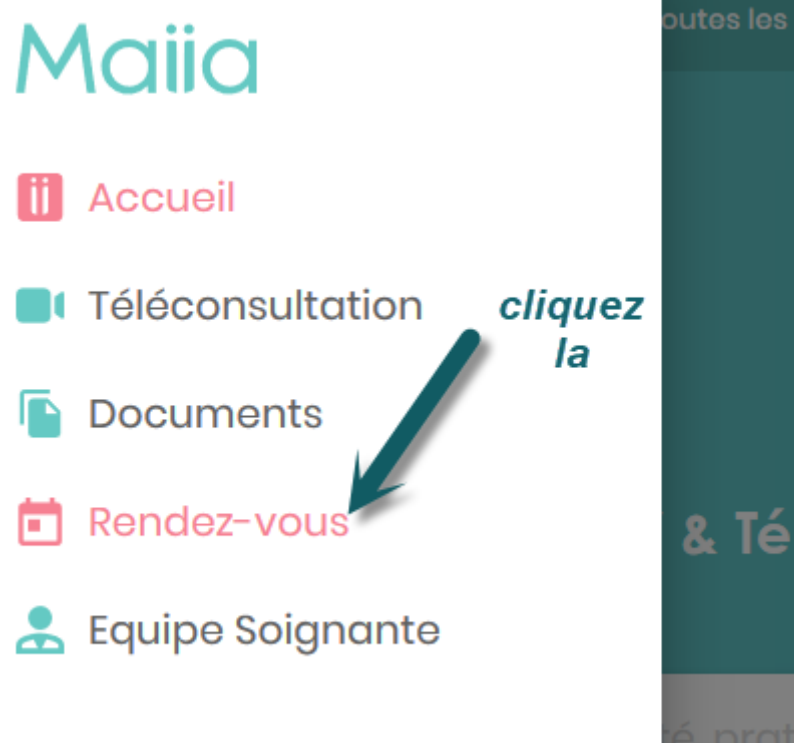

Cliquez sur Démarrer la visio comme ci-dessous :

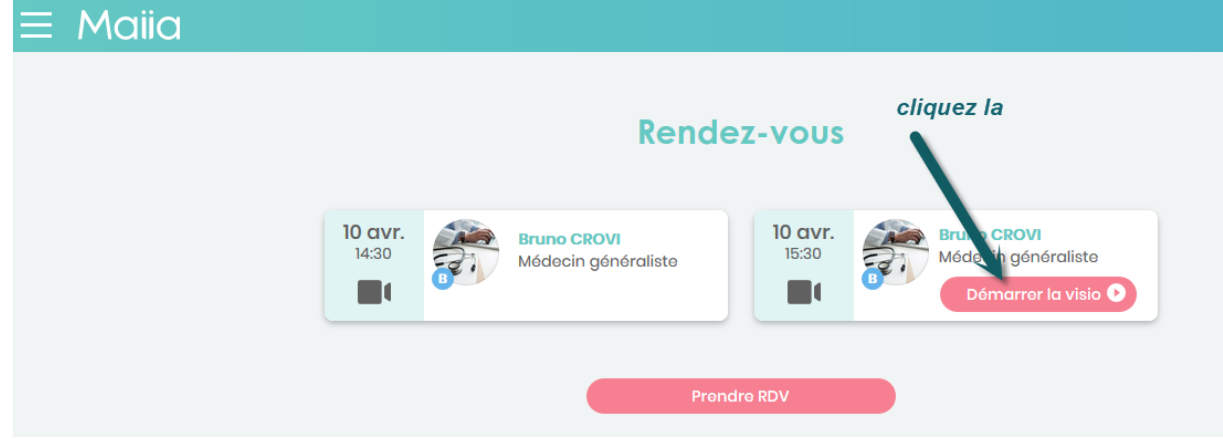

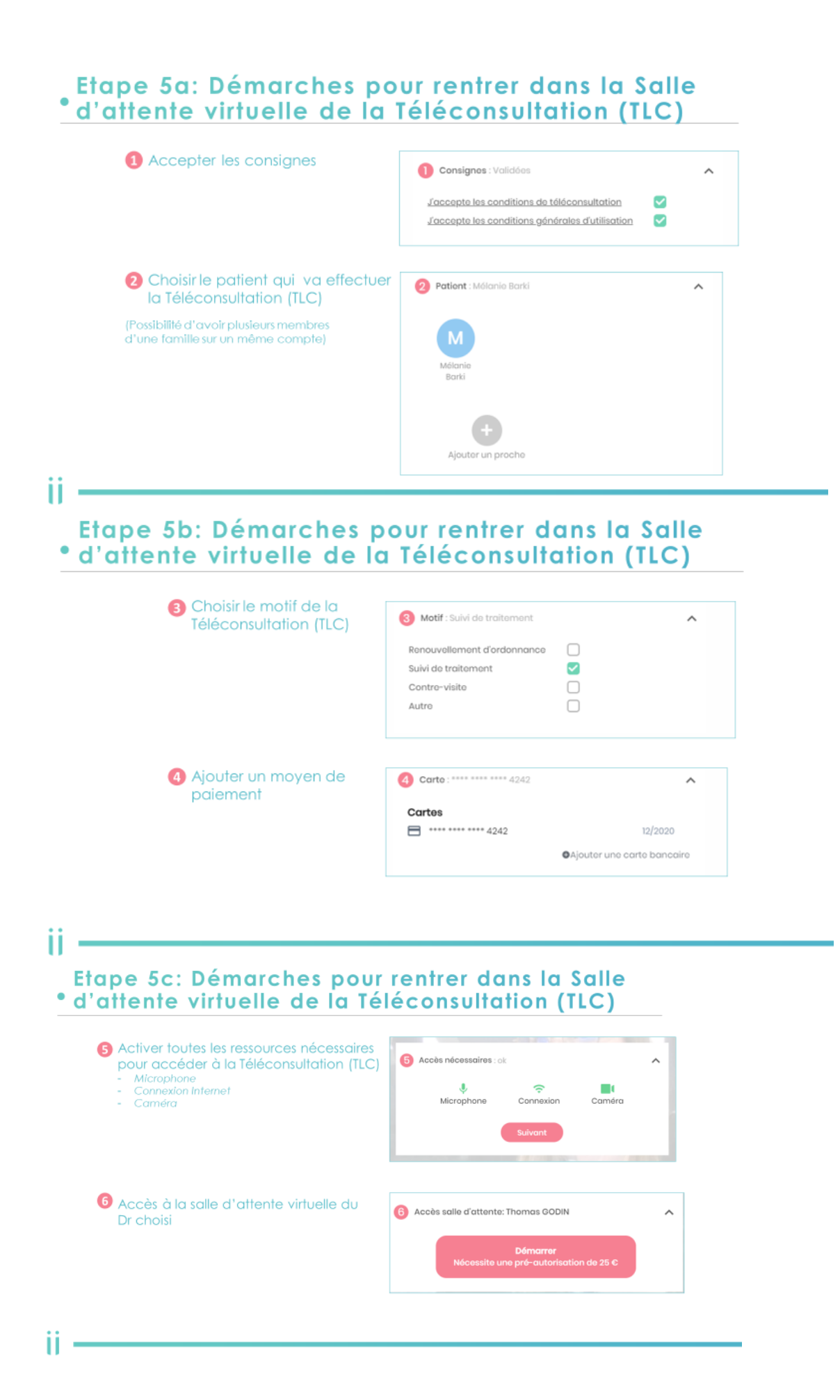

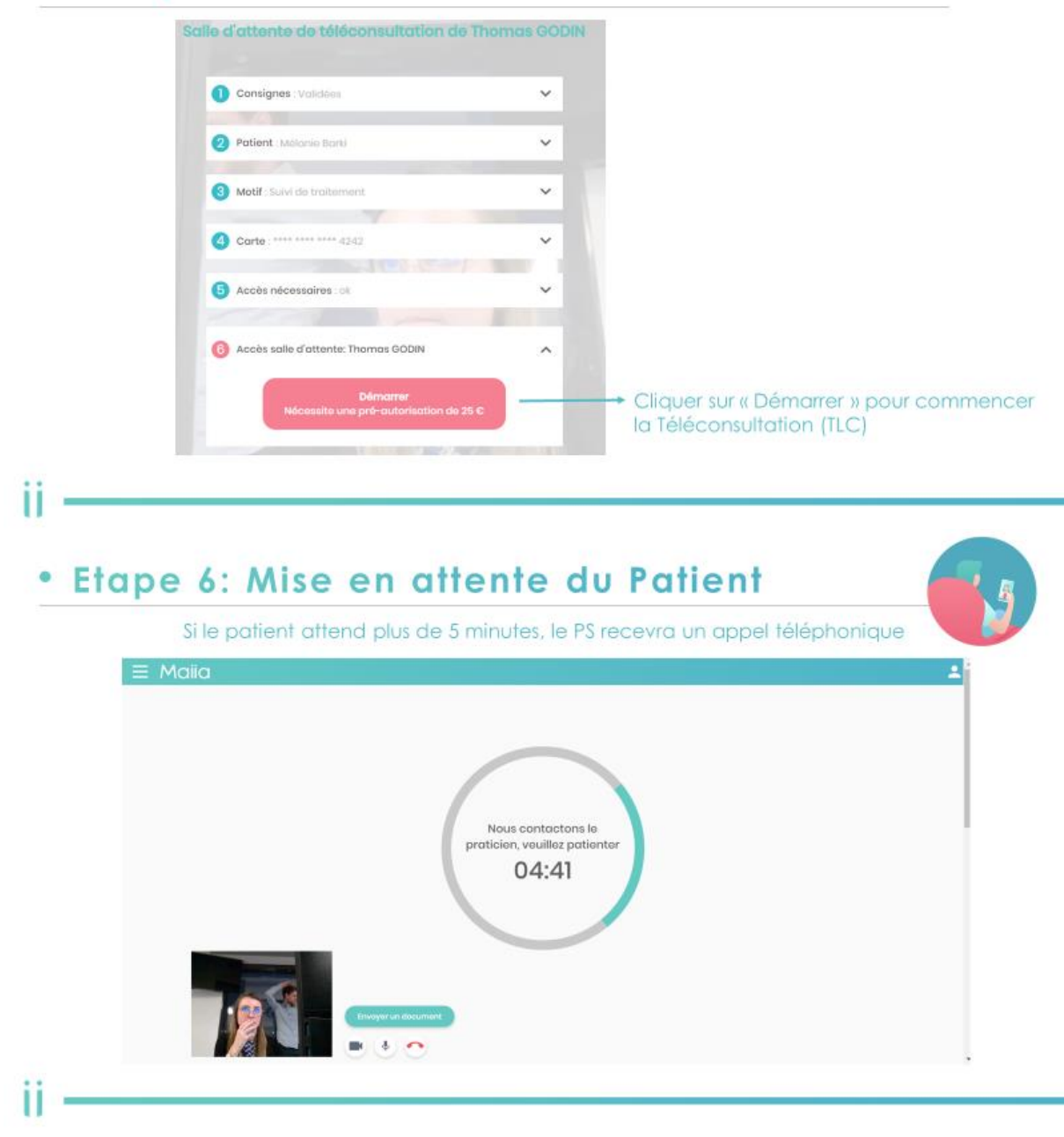

## • Récapitulatif des démarches effectuées

Toutes les étapes doivent être respectées pour pouvoir obtenir l'écran de démarrage de TLC. Plus particulièrement :

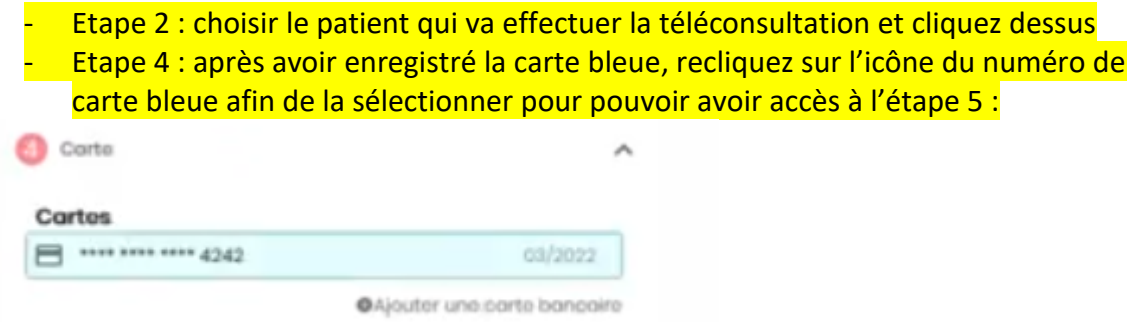

- Etape 5 : tout doit être au vert pour pouvoir accéder au panneau de démarrage de la téléconsultation.

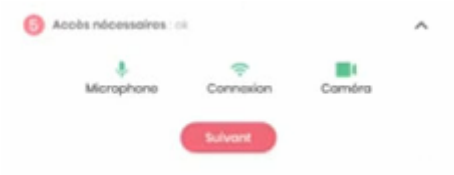

C'est à vous de démarrer la TLC et non au praticien qui ne peut pas vous voir.

Vous serez réellement entré dans la salle d'attente uniquement à l'étape 6.

Vous pouvez également visionner le tuto en vidéo à l'adresse ci-dessous :

Tuto de création compte et login :

https://ceahma-my.sharepoint.com/:v:/g/personal/ce\_cseah\_com/EUdNskBJ9xNIZk03nZNI4IBUA0CVY8LUEcsFjsIwO3W4A?e=BdRYYf

Tuto de déroulement de la Téléconsultation :

https://ceahma-my.sharepoint.com/:v:/g/personal/ce\_cseah\_com/ESmPsyewIHBOkn8v-Bgk4OQBSmjNDQ7Ok7evwGLdk4UGOQ?e=iB4ffa